# カスタマディスプレイ PD-6xxx設定マニュアル

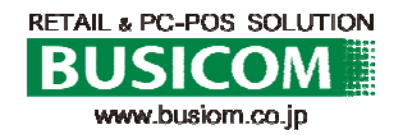

### PD-6xxx カスタマディスプレイ設定-①②

*らりがとうございま*す

合計 ¥18,100 お預 ¥20,000 お釣り ¥1,900

🚑 デバイス マネージャー

takeuchi-PC

▷·□□ キーボード
▷·□□ コンピューター

▷ · 🛄 プロセッサ ▷ · 🗃 ポータブル デバイス ▷ · 🚏 ポート (COM と LPT)

🛛 🚡 ほかのデバイス

h PD-6207

▷ 1♥ システム デバイス ▷ 1♥ セキュリティ デバイス ▷ 100 ディスク ドライブ ▷ 4월 ディスプレイ アダプター ▷ 9 ネットワーク アダプター

ファイル(E) 操作(A) 表示(V) ヘルプ(H)

🔶 🧼 📅 🔚 🔛 🖬 🗖 🞼 🐙 🚯

▶ ● 1394 バス ホスト コントローラー
 ▶ ● DVD/CD-ROM ドライブ

▷ 剩 サウンド、ビデオ、およびゲーム コントローラー

▷ \$ \$ ヒューマン インターフェイス デバイス

▶ 🕅 マウスとそのほかのポインティング デバイス

#### <u>1. 各設定プログラムファイルの解凍</u>

下記ファイルを解凍しデスクトップ等に張り付けておきます。

- · OPOS\_E1347d.zip
- PD-6x07 Pole Display Utility Setup Tool\_1.1.2.zip
- · USB\_VCOM\_v510e.zip
- 2. バーチャルCOMドライバー定

①PD-6207U カスタマディスプレイを USBに接続します。

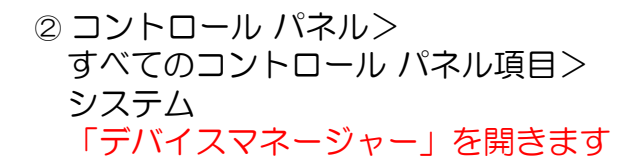

 ③ PD-6xxxを、ダブルクリック > PD-6xxxのプロパティ > ドライバ > ドライバの更新

④「コンピューターを参照してドライ バーソフトウェアを検索します。(R)」 を押下。

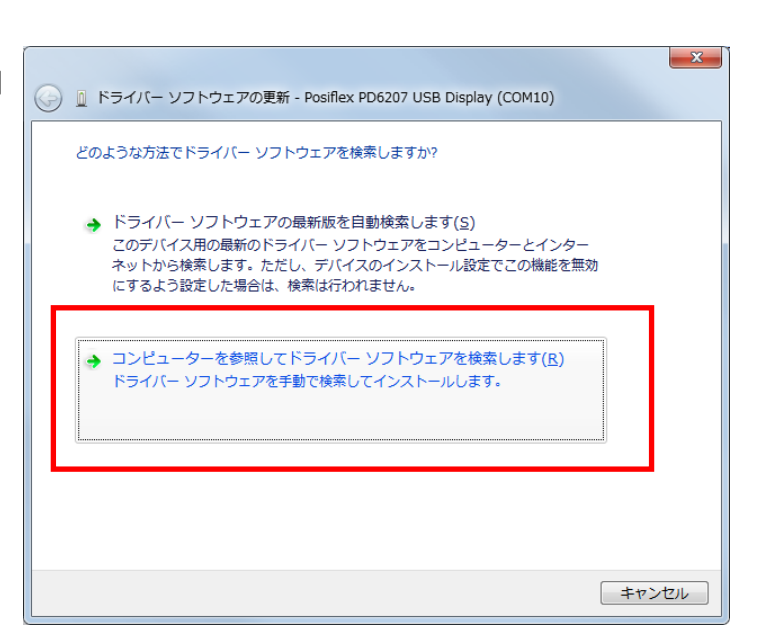

## PD-6xxx カスタマディスプレイ設定-① ②

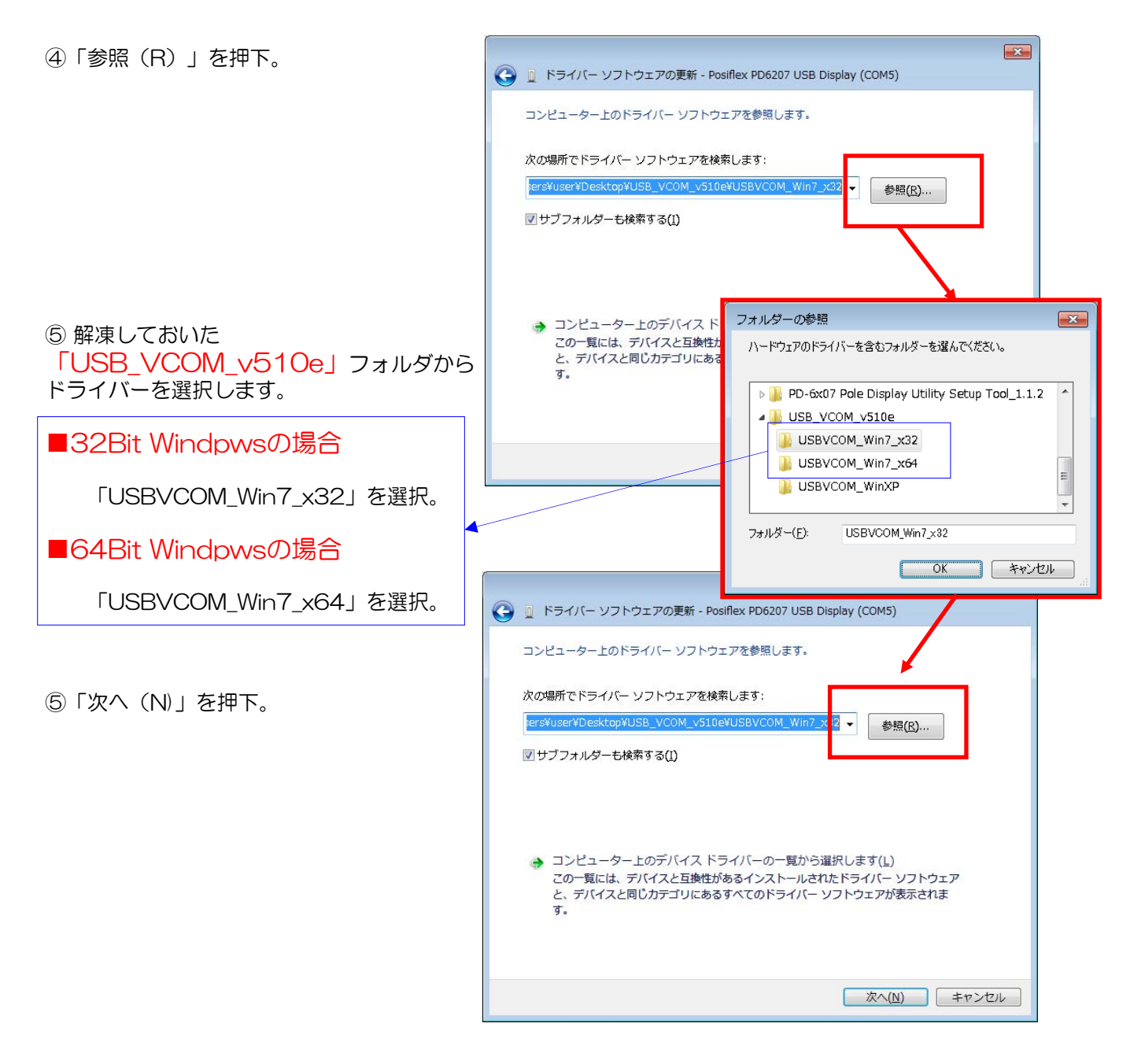

⑥「閉じる(C)」を押下。

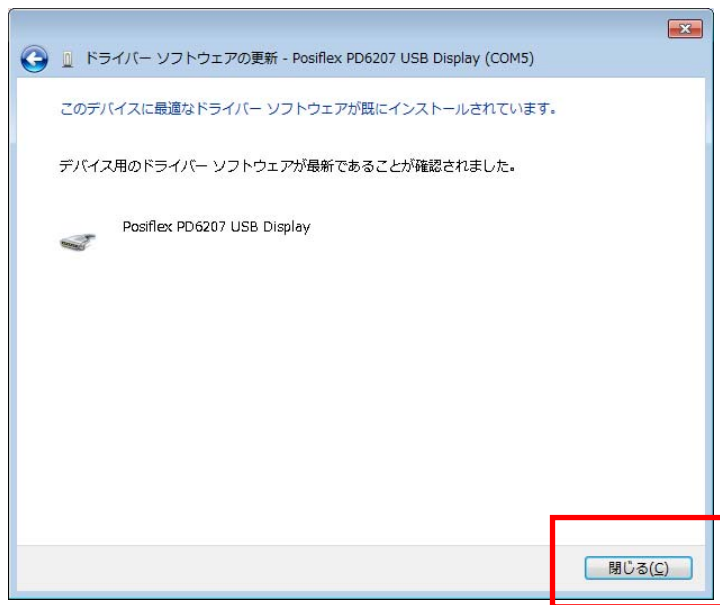

PD-6xxx カスタマディスプレイ設定-③

### 3. POSIFLEX OPOSのインストール

- ① OPOS\_E1347フォルダを開いて 「Setup.exe」をダブルクリックします。
  - ※ exeを右クリックして、管理者として実行する 必要が有る場合があります

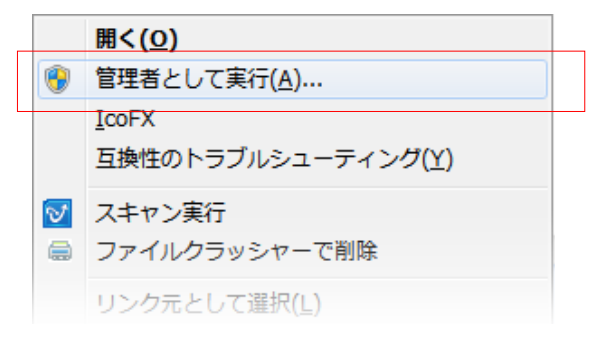

- ②「NEXT」をクリックします。
- ③「Line Display」にチェックして 「NEXT」をクリックします。

④「NEXT」をクリックします。

⑤「NEXT」をクリックします。

⑥「Finish」をクリックします。

| Choose Destination Loc | ation 🔀                                                                                                    |  |  |  |
|------------------------|----------------------------------------------------------------------------------------------------|--|--|--|
|                        | Setup will install Posiflex OPOS Control in the<br>following folder.<br>To install to this folder, click Next.<br>To install to a different folder, click Browse and<br>select another folder.<br>You can choose not to install Posiflex OPOS Control<br>by clicking Cancel to exit Setup.    |  |  |  |
| <u>*</u>               | Destination Folder<br>C:¥¥Posifiex OPOS Control Browse<br>< Back Next> Cancel                                                                                                    |  |  |  |
|                        |                                                                                                    |  |  |  |
| Select Components      |                                                                                                    |  |  |  |
|                        | Select the components you want to install, clear<br>the components you do not want to install.<br>Components                                                                                                    |  |  |  |
|                        | ✓Line Display 5184 K                                                                                                    |  |  |  |
|                        | DROS Printer O.K                                                                                                    |  |  |  |
|                        | MSR OK                                                                                                    |  |  |  |
|                        | Description Change                                                                                                    |  |  |  |
|                        | Space Required: 7200 K                                                                                                    |  |  |  |
|                        | Space Available: 3878784 K                                                                                                    |  |  |  |
|                        | < Back Next > Cancel                                                                                                    |  |  |  |
|                        |                                                                                                    |  |  |  |
| Solort Program Folder  |                                                                                                    |  |  |  |
| Selecc Program Folder  |                                                                                                    |  |  |  |
|                        | Setup will add program icons to the Program Folder<br>listed below. You may type a new folder name, or<br>select one from the existing Folders list. Click<br>Next to continue.                                                                                                    |  |  |  |
|                        | Posifier OPDS Control                                                                                                    |  |  |  |
|                        | Evisting Folders:                                                                                                    |  |  |  |
|                        | Accessories                                                                                                    |  |  |  |
|                        | Administrative Tools                                                                                                    |  |  |  |
|                        | FIT FP Series Printer                                                                                                    |  |  |  |
|                        | Java                                                                                                    |  |  |  |
|                        | Lhapius<br>Maintenance                                                                                                    |  |  |  |
|                        | Microsoft Silverlight                                                                                                    |  |  |  |
|                        |                                                                                                    |  |  |  |
|                        | Cancel                                                                                                    |  |  |  |
|                        |                                                                                                    |  |  |  |
| Start Copying Files    |                                                                                                    |  |  |  |
|                        | Setup has enough information to start copying the<br>program files. If you want to review or change any<br>settings. click Back. Thy ou are satisfied with<br>the settings. click Next to begin copying files.<br>Current Settings:<br>Welcome!<br>Tarset Directory: C:WProgram FilesWPosifie |  |  |  |
|                        | rrogram Folder: Positiex UPUS Lontrol                                                                                                    |  |  |  |
|                        |                                                                                                    |  |  |  |
|                        |                                                                                                    |  |  |  |
|                        | < <u>B</u> ack <u>Next</u> Cancel                                                                                                    |  |  |  |
|                        |                                                                                                    |  |  |  |
| Setup Complete         |                                                                                                    |  |  |  |
| - Lop complete         |                                                                                                    |  |  |  |
|                        | Setup has finished installing Posiflex OPOS Control<br>on your computer.                                                                                                    |  |  |  |
|                        | Setup can launch the Read Me file and Posiflex OPOS                                                                                                    |  |  |  |
|                        | Control. Choose the options you want below.                                                                                                    |  |  |  |
|                        |                                                                                                    |  |  |  |
|                        |                                                                                                    |  |  |  |
|                        |                                                                                                    |  |  |  |
|                        | ☞ Posiflex OPOS Manager                                                                                                    |  |  |  |
|                        | ☞ Posiflex OPOS Manager                                                                                                    |  |  |  |
|                        | I✔ Posiflex OPOS Manager                                                                                                    |  |  |  |
|                        | ☞ Posiflex OPOS Manager<br>Click Finish to complete Setup.                                                                                                    |  |  |  |
|                        | ✓ Posiflex OPOS Manager<br>Click Finish to complete Setup.                                                                                                    |  |  |  |
|                        | ☞ <u>Posiflex OPOS Manager</u> ]<br>Click Finish to complete Setup.                                                                                                    |  |  |  |
|                        | ☞ <u>Posiflex OPOS Manager</u><br>Click Finish to complete Setup.<br>< Back Finish                                                                                                    |  |  |  |

### PD-6xxx カスタマディスプレイ設定-④

#### Posiflex OPOS Control Manager v.1.3.4.9a - • • 4. POSIFLEX OPOSの設定 Control Object: POSIFLEX 初期設定の削除 • ①POSIFLEX OPOSの画面が起動します。 Close **OPOS Control** Ma Language (CharacterSet) © 2007 POSIFLEX Technologies, Inc. http://www.posiflex.com English-437 -Device Class: PD2x-Line Display • Device Class Device Name Device Name: LD Demo • Ŧ ②「PD2 x - Line Display」を選択して Port / IP addr: СОМ1 • 「Remove Device」を押下。 Baud Bate: 0036 • ogical Name: -Add Device Remove Device Update Device CheckHealth NVRAM Bitmar ③「OK」を押下。 Posiflex OPOS Control Manager Delete this item? シリアルポート番号の確認 OK キャンセル ④デバイスマネージャーを開き、 「ポート (COMとLPT) の 🎍 🖤 ポート (COM と LPT) 「Posiflex PD627 USB Display」のCOM番 Docifley HS2inch LISB Drint (COM6) 号をメモに控えて下さい。 Posiflex PD6207 USB Display (COM8)

#### <u>カスタマディスプレイ追加</u>

⑤POSIFLEX OPOSの画面で以下の様に設定します。

- · Language : [Japanese-932]
- Device Class: 
   [PD6xLine Display]
- Device Name : 「LD Demo」
- Port/IP addr:デバイスマネージャーの Posiflex PD627 USB Display」で 控えたCOM番号に設定します。
- Baud Rate : [115200]
- ⑥「Add Device」を押下。

⑦「close」で設定画面を終了

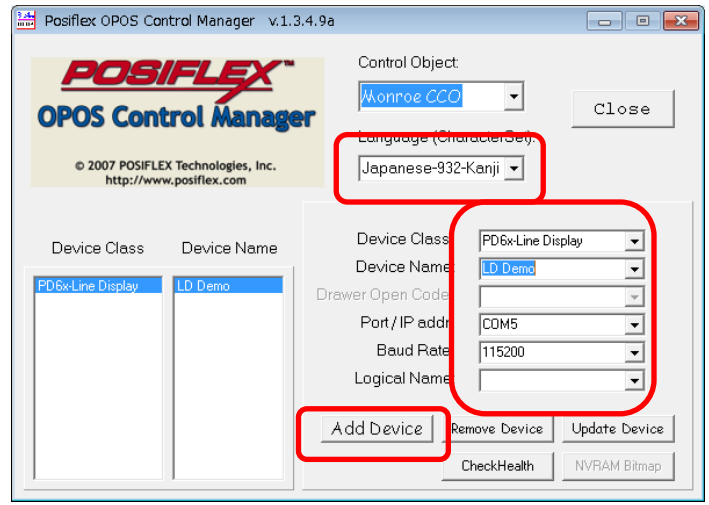

ハリンター ホート (1911)

| Posiflex OPOS Control Manager v.1.3                                                  | 8.4.9a 🗖 🗖 💌                                                                                                    |
|--------------------------------------------------------------------------------------|----------------------------------------------------------------------------------------------------|
| OPOS Control Manage<br>0 2007 POSIFLEX Technologies, Inc.<br>http://www.posifiex.com | Control Object:<br>Monnoe CCO  Close Language (CharacterSet): Japanese-932-Kanji                                                                                                    |
| Device Class Device Name                                                             | Device Class: PD6x-Line Display  Device Name: Demo Drawer Open Code: Port/IP addr: COM5 Baud Rate: 115200 Clogical Name: Add Device Remove Device Update Device CheckHealth NVRAM Bitmap |

### PD-6xxx カスタマディスプレイ設定-⑤

#### 5. カスタマディスプレイ設定

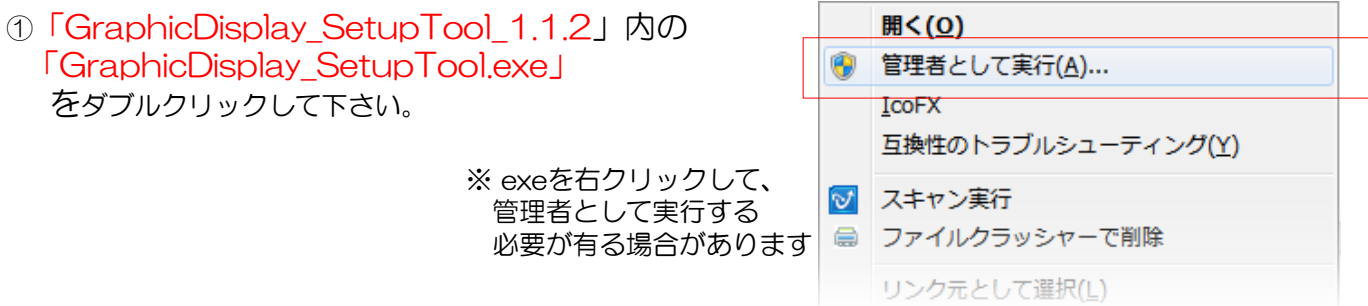

②COM Portをデバイスマネージャーの「Posiflex PD627 USB Display」で控えたCOM番号に設定。
 Baud Rateを「115200」に設定して「Open Serial Port」をクリックします。

③Text Area Modeを

「Full\_PD\_Size」 Display Lineを「5」 Display Characterを「20」 に設定して 「Apply Setting」 をクリックします。

| Basic Setting Graphic                                   | Setting Advanced                      | Setting Demo Setting                                                     |                                                                                                    |
|---------------------------------------------------------|---------------------------------------|--------------------------------------------------------------------------|----------------------------------------------------------------------------------------------------|
| Display Background                                      | Color<br>28 Te<br>B<br>Apply          | xxt Font Color<br>255 255 255<br><b>R G B</b><br>Apply                   | Text Background Color          0       0       128         R       G       B         Apply       Apply |
| Text Area Mode Ful<br>Display Line<br>Display Character | I_PD_Size<br>5<br>20<br>Apply Setting | Text Font Color (By Row)<br>256 256 256<br>R G B<br>Row Number:<br>Apply | Text Background Color (By Row<br>256 256 256<br><b>R G B</b><br>Row Number : 1<br>Apply                |

※カラー変更を行う場合、上記画面で行います。カラー変更後の、手順④へ進んでください。 詳細は、次項を参照

④Advanced Settingのタブをクリック

International Characterを 「JAPAN」 Device Language Fontを 「Japanese Kanji」 に設定して 「Apply Setting」 をクリックします。

**Fexit Application Septime** 

| COM Port: COM8 Close S<br>Baud Rate: 115200                                                                                                    | ierial Port               |                                                              | POSIFLEX                                   |
|----------------------------------------------------------------------------------------------------|---------------------------|--------------------------------------------------------------|--------------------------------------------|
| Basic Setting Graphic Setting Adva                                                                                                    | nced Setting Der          | no Setting                                                   |                                            |
| Command Mode EPSON<br>Device Baud Rate BPS_115200<br>Product Picture Slide Show () On                                                                                                    | Apply     Setting     Off | Code Page<br>International Character<br>Device Language Font | PC437   Apply Setting JAPAN Japanese Kanji |
| Picture Scale     FillGraphicArea       Slide Show Speed     2       Screen Saver     On     Image: Ofference of the state of the state of the | Apply<br>Setting          | Select Firmware                                              | Download                                   |
| Screen Saver Sca OriginalRatio Wait 0 Slide Show Speed 10                                                                                                    | sec Apply<br>Setting      |                                                              |                                            |
| Read Configuration                                                                                                    | Reset Cor                 | nfiguration                                                  | Exit Application                           |

### PD-6xxx カスタマディスプレイ設定(カラー変更)

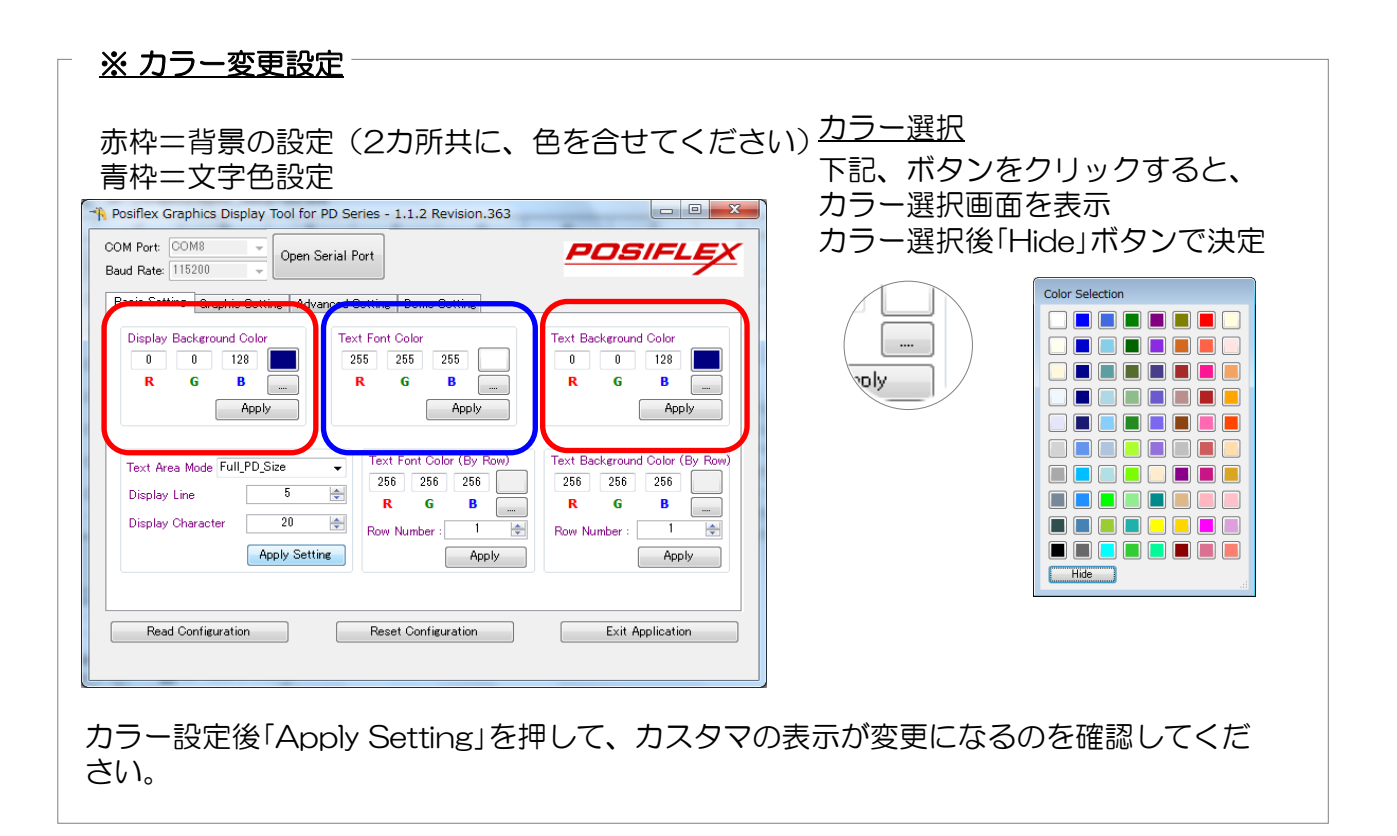

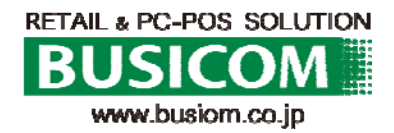

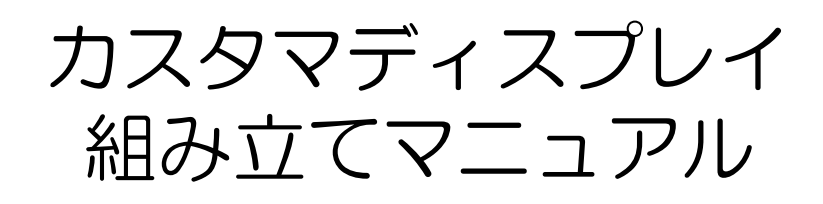

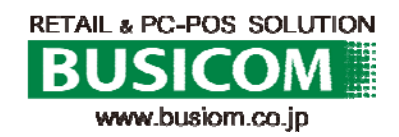

### カスタマディスプレイの組み立て ①

① Seav用、カスタマディスプレイの台座部分のカバーを外します。 背面の下記〇囲みに爪があるので、左右に広げながら外します。

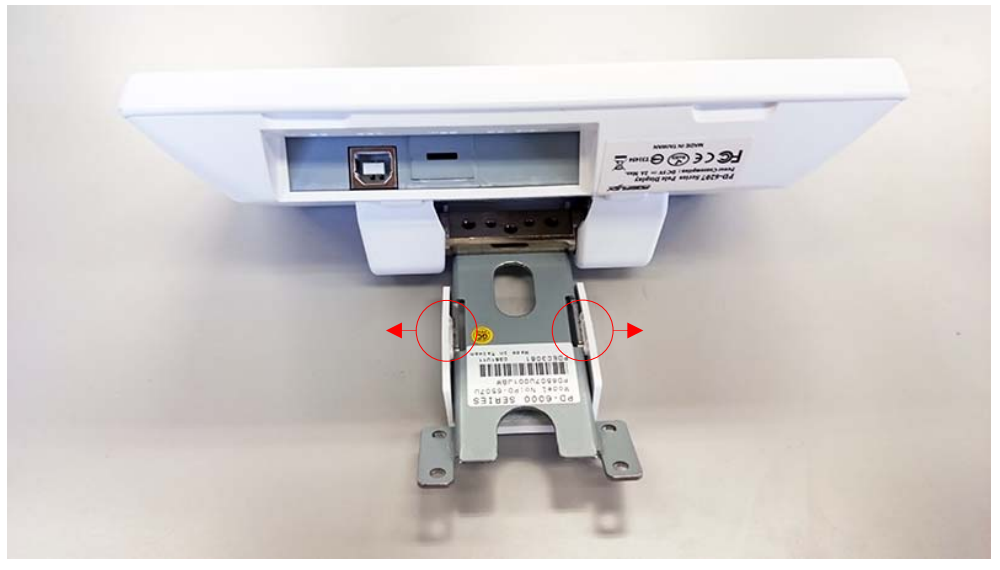

② 台座を外します。 下記口囲みのネジ3本を外し、台座をとります。

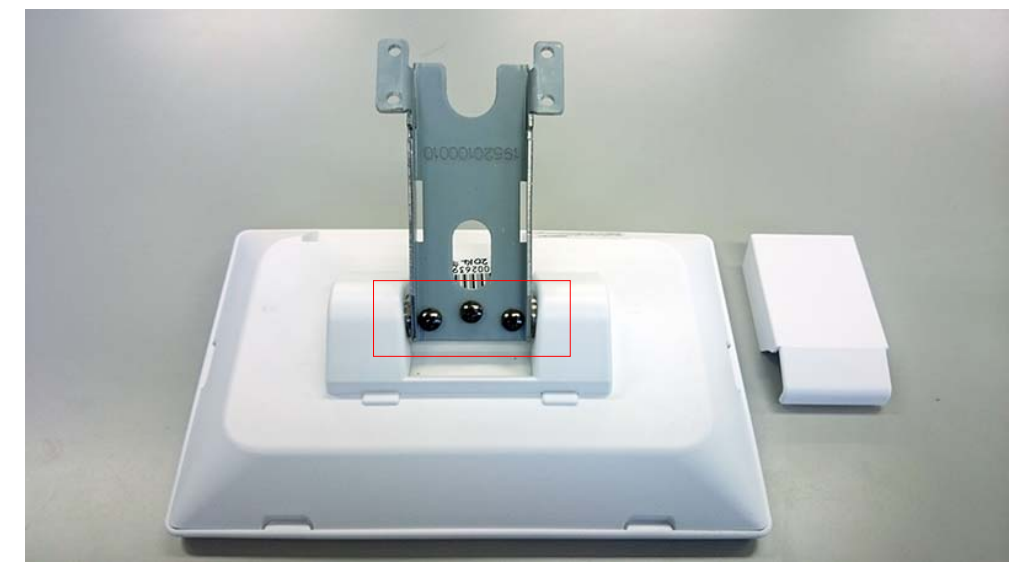

③ 台座の背面カバーを外します。 下記〇囲み(4箇所)に爪があります。

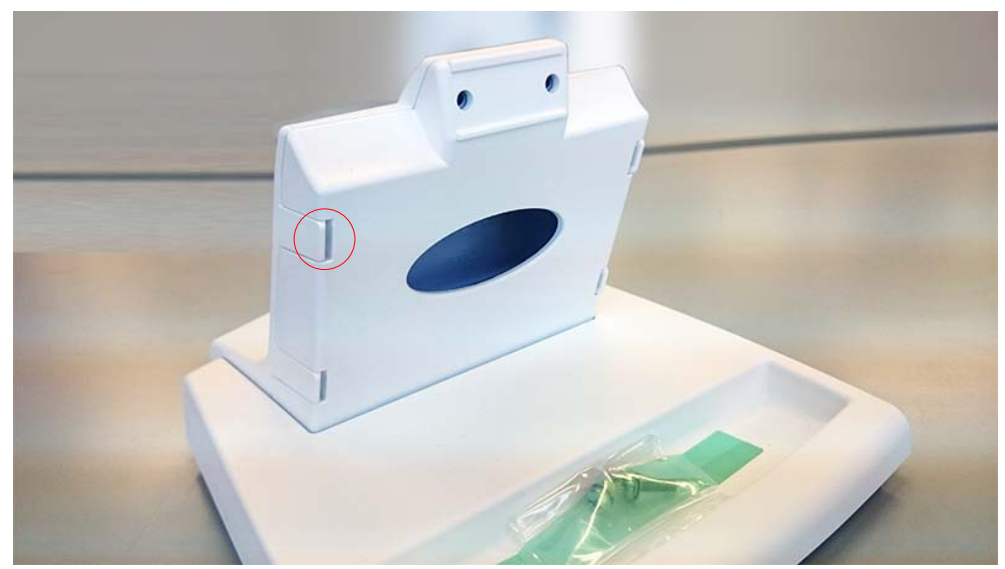

### カスタマディスプレイの組み立て ②

④ 背面より、指で全面の爪4箇所を左右に広げながら、手前に引くと外れます。

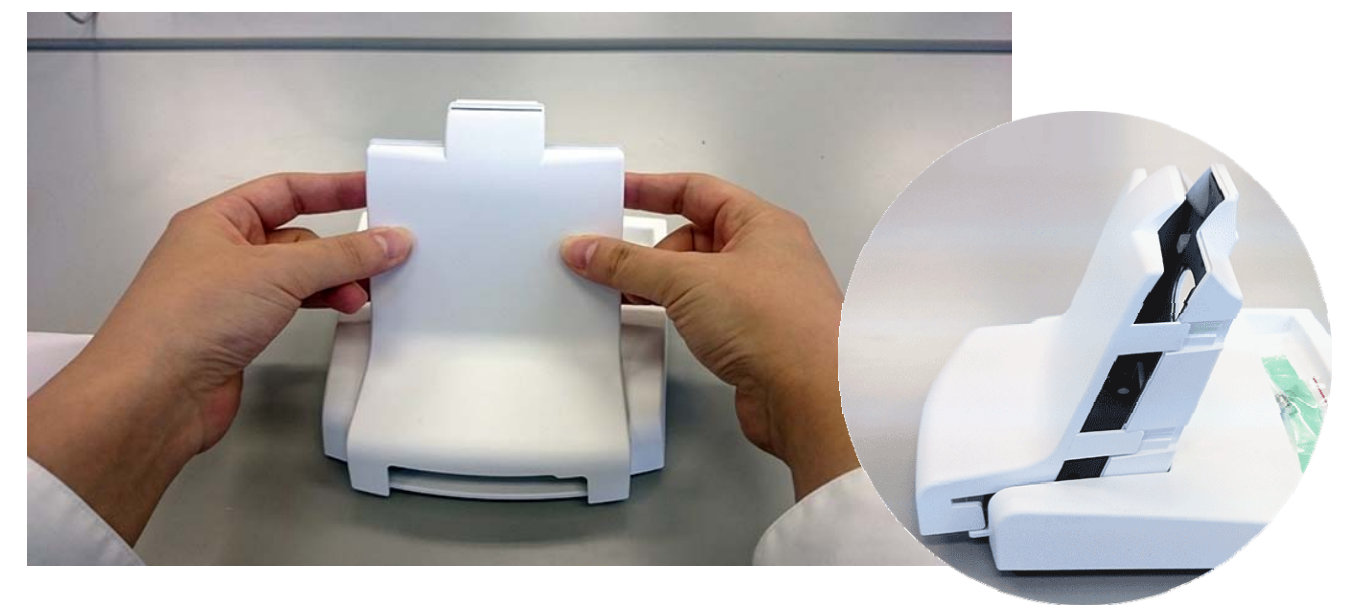

⑤ 下図の様になります

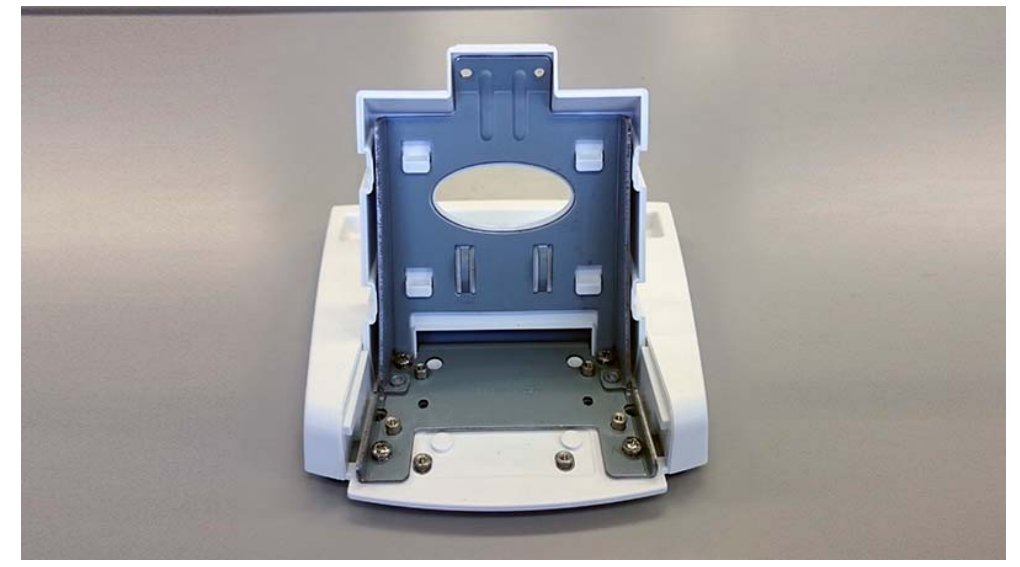

⑥ 液晶部分と台座を下記赤〇部分を、同胞してある、長めのネジで止めます。

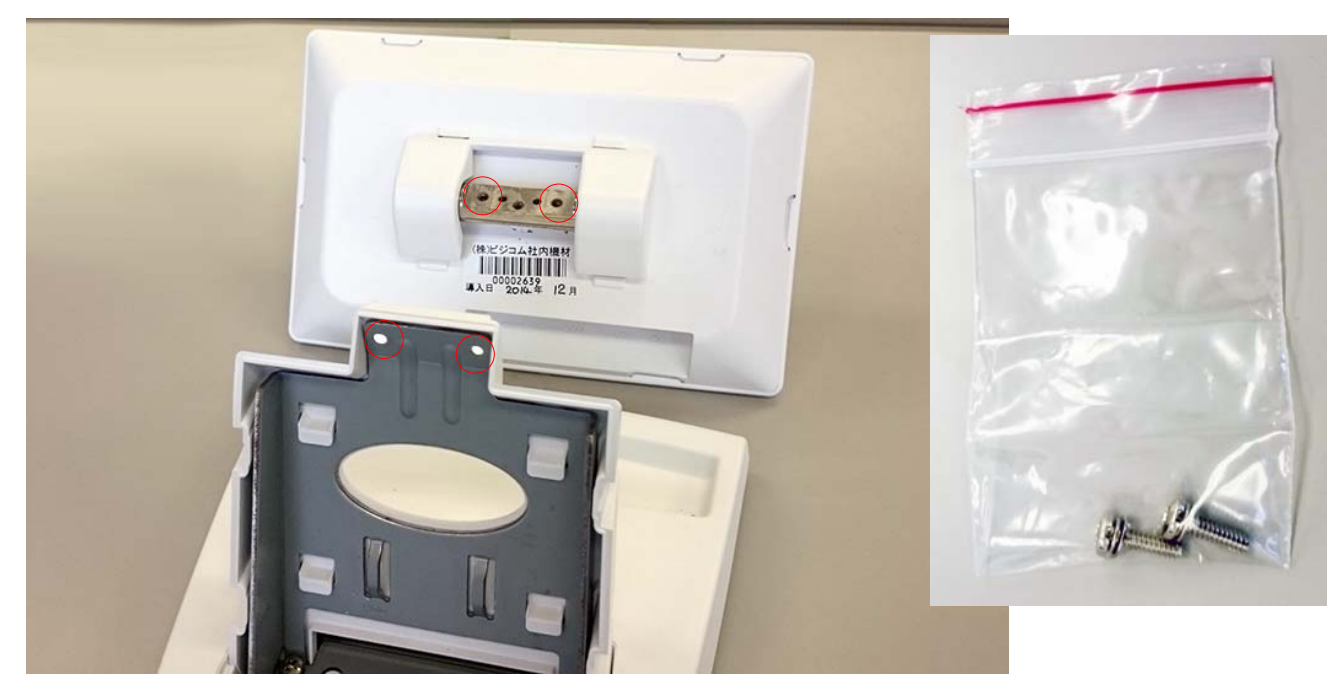

### カスタマディスプレイの組み立て③

⑦ネジ留めが終ったら、接続ケーブル、背面カバーを取り付けて終了です。

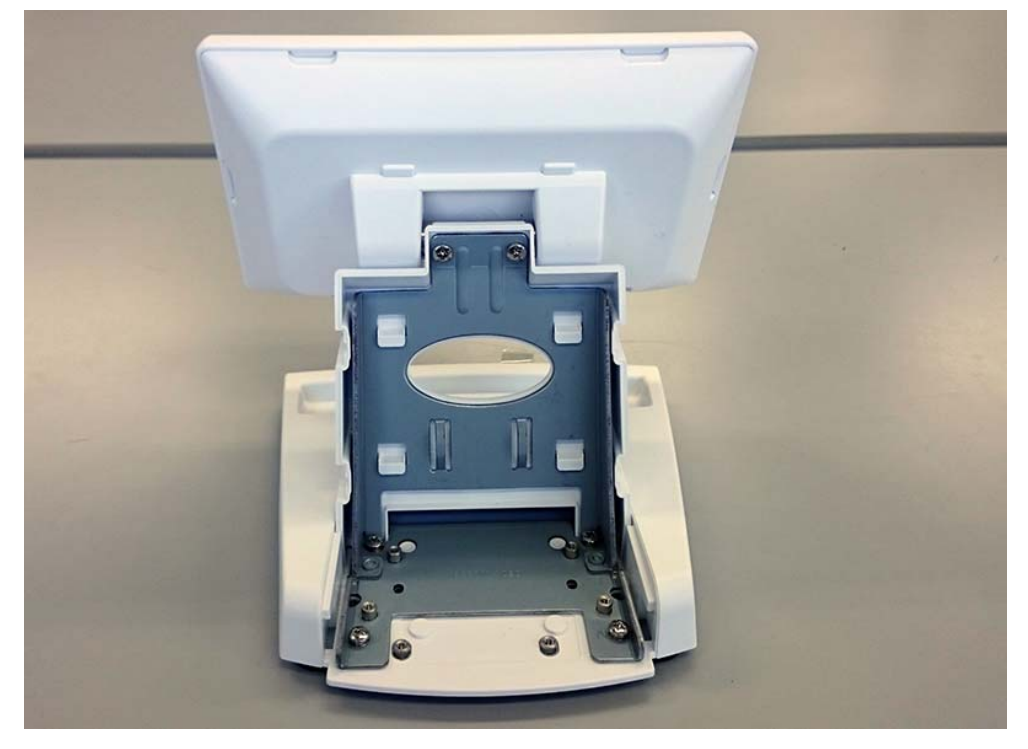

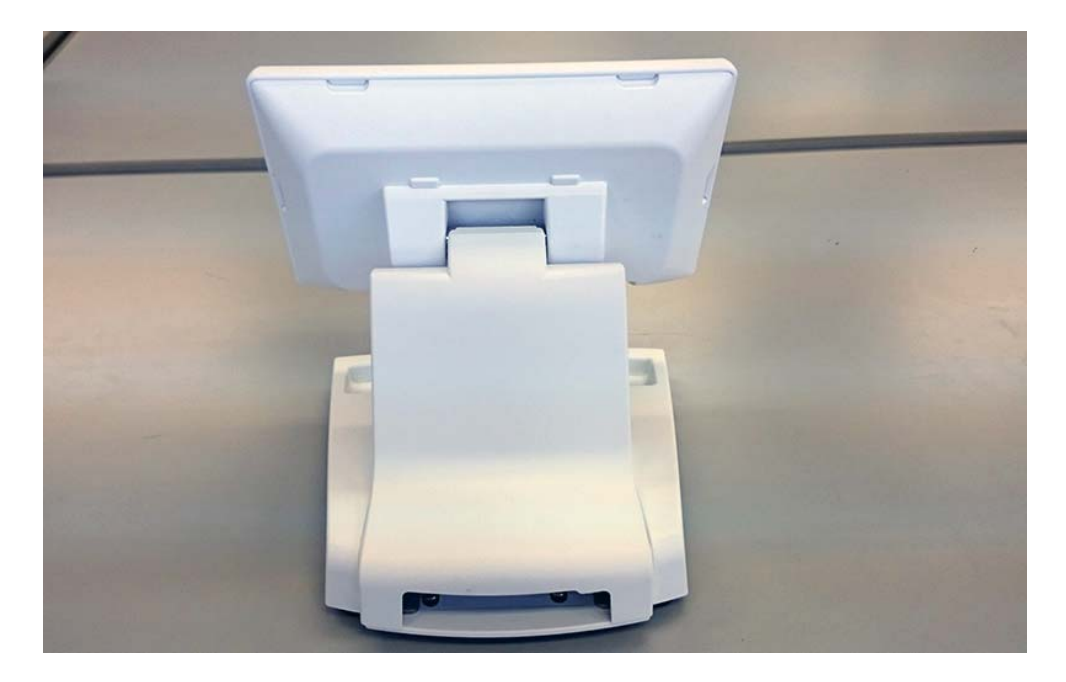